In order for reports to show data from other provider domains, Cross-Provider Reports Fields have to be granted. These fields are granted through the Central Administration domain.

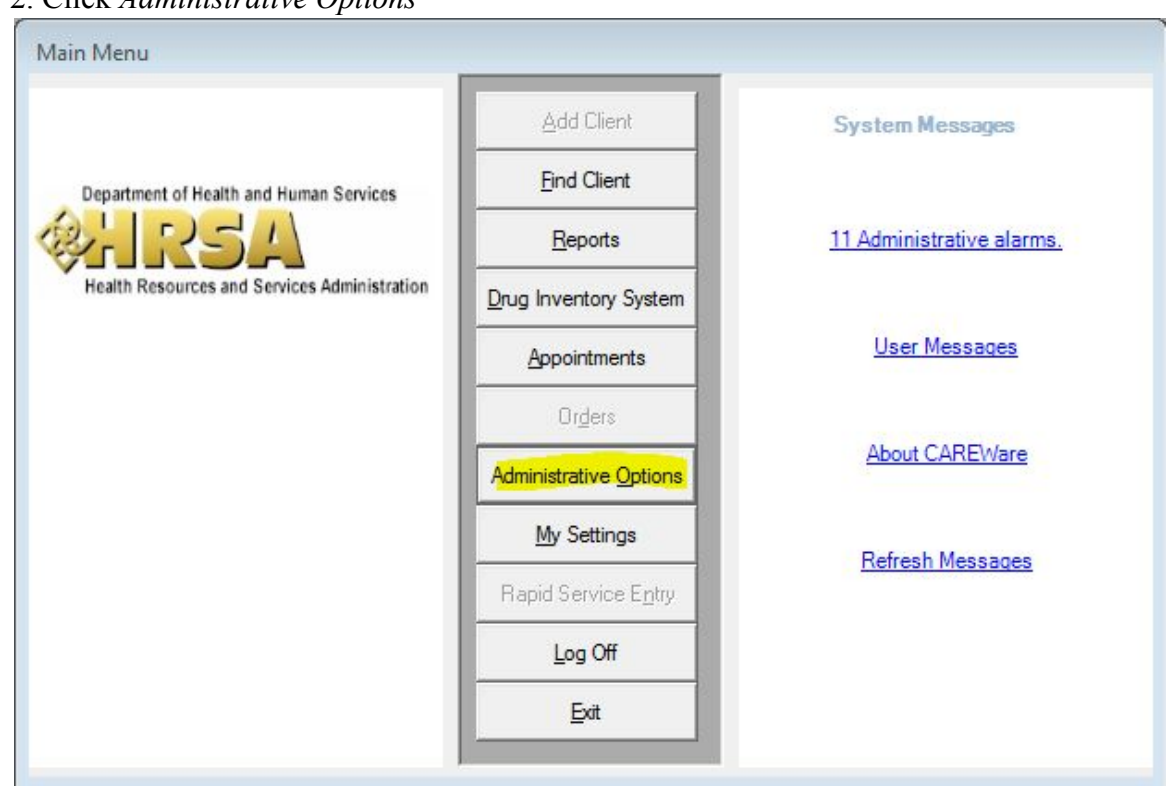

## Log into the *Central Administration Domain* Click *Administrative Options*

## 3. Click Provider/User Manager

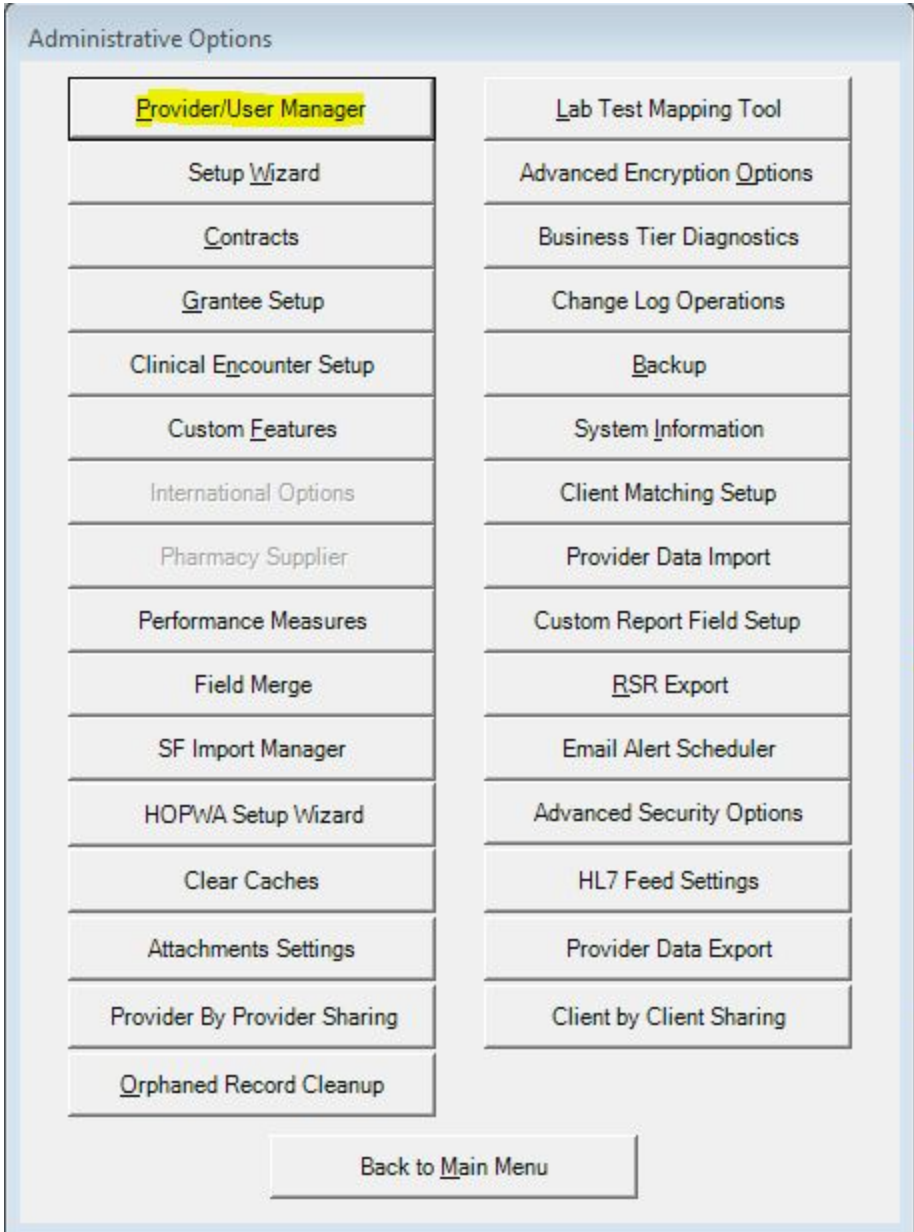

- 4. Expand Real-Time Providers
- 5. Right click on the provider
- 6. Click View Provider

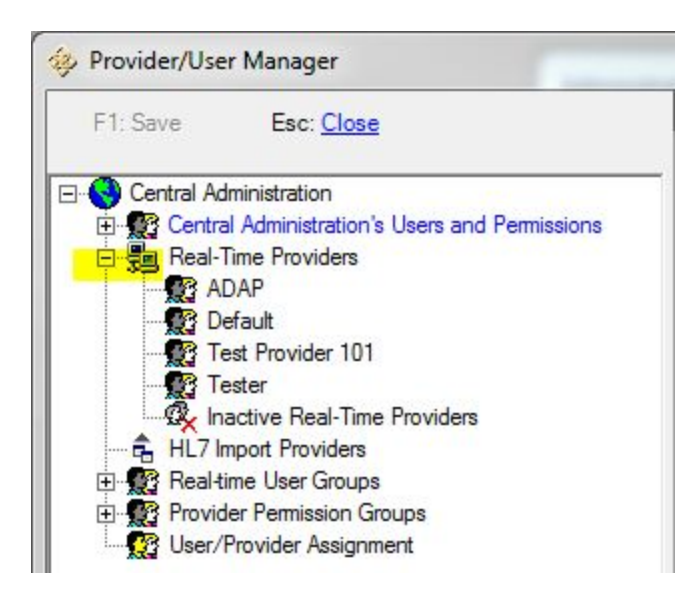

- 7. Expand the provider permissions (the last option)
- 8. Expand Cross-Provider Report Fields

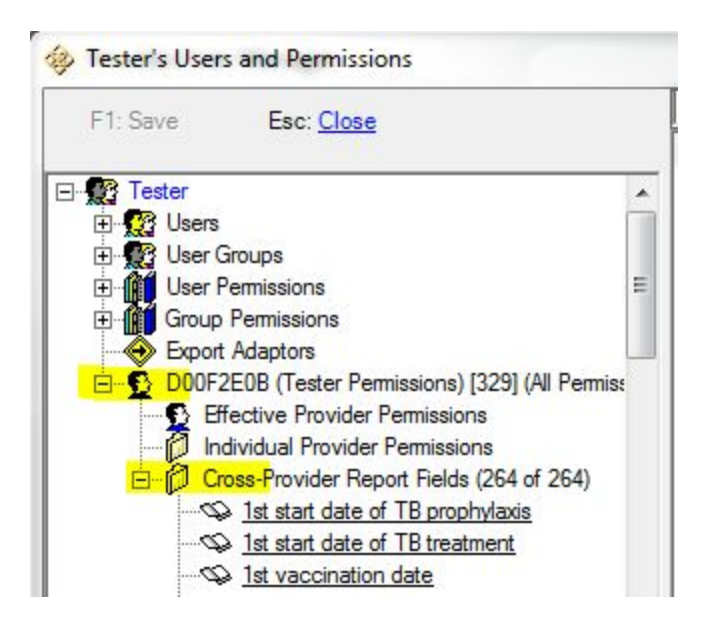

9. Right click on a report field 10. Click *Grant* 

To grant all fields:

- Right click on Cross-Provider Report Fields
  Click Grant All